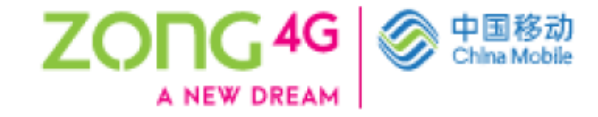

# **USER GUIDE FOR CMPAK SUPPLIERS**

CMPak Supplier Reassessment

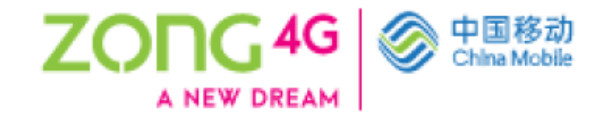

- 1. Go to <u>https://supplier.zong.com.pk</u> on your internet explorer browser.
- 2. Login using your login ID and password (if you have forgotten the Login ID or password please use the Login assistance option).

|                                         |                                                                                                    | - 0                                   |
|-----------------------------------------|----------------------------------------------------------------------------------------------------|---------------------------------------|
| nttps://blue.zong.com.pk                | .443/UA_HIML/KF-JSp.rtunction_Jd=28/16&tresp_Jd=-1&tresp_appl_Jd=-1&security_group_Jd=0&tang_code=USt * # 0 Search                         |                                       |
| e Edit View Favorites Tools He          |                                                                                                    |                                       |
| Blue Clone                              |                                                                                                    | 🔄 👻 🔝 👻 📾 💌 Page 💌 Safety 💌 Tools 💌 🔞 |
|                                         | Login<br>Enter your user name and password.<br>* User Name<br>ardar.karim@xyz.com ×<br>* Paasword<br>• • • • • • • • • • • • • • • • • • • |                                       |
| Select a Language:<br>English           | Login Assistance Accessibility None                                                                                                    |                                       |
| oyright (c) CMPak and/or its affiliates | All rights reserved.                                                                                                    | About this Page Privacy State         |
| 01                                      | S                                                                                                    | 5,11/2021                             |

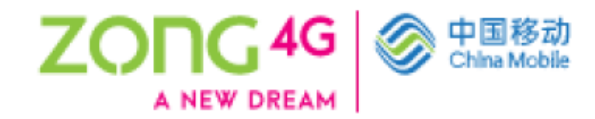

3. Go to CMPak Supplier Reassessment > Supplier Reassessment.

|                                                                      | PI FHOMEPAGE#                      | - <u>-</u> C           | Search                     | - ⊡ ×                            |
|----------------------------------------------------------------------|------------------------------------|------------------------|----------------------------|----------------------------------|
| Home ×                                                               |                                    |                        |                            |                                  |
| File Edit View Favorites Tools Help                                  |                                    |                        |                            |                                  |
| 🙀 🙆 Blue Clone 🥘 ERP                                                 |                                    |                        | 🟠 🕶 🔝 👻 🖃 🖶 🕶 Pag          | e 🔻 Safety 🔻 Tools 🔻 🔞 👻 🎽       |
| CMPak ERP System                                                     |                                    | o 🗙 🏟 💭                | Logged In As SARDAR.KARIM@ | HUAWEI.COM 🧿 🔱                   |
|                                                                      |                                    | <b>A A</b>             |                            |                                  |
|                                                                      | CMPAK iSupplier Portal             |                        |                            |                                  |
| PATForm<br>(MPAKPAT Venders)                                         | CMPAK PAT Vendors                  | Supplier Re-assessment |                            |                                  |
|                                                                      | CMPak Supplier Re-assessment       | L                      |                            |                                  |
|                                                                      | Sourcing Supplier                  |                        |                            |                                  |
|                                                                      |                                    |                        |                            |                                  |
|                                                                      |                                    |                        |                            |                                  |
|                                                                      |                                    |                        |                            |                                  |
|                                                                      |                                    |                        |                            |                                  |
|                                                                      |                                    |                        |                            |                                  |
|                                                                      |                                    |                        |                            |                                  |
|                                                                      | 1                                  |                        |                            |                                  |
| https://blue.com.pl/AAD/OA_UTMU/05/co2function_id_FF0000             | 0048wasp applid=1778wagwit         | <u> </u>               |                            | it this Page - Privacy Statement |
| mcps//buezong.com.pc.4445/OA_mimL/RFJsp?function_id=55009&resp_id=52 | voveciesp_appr_iu=1778/security_gr |                        | ADO                        | 12:46 PM                         |
| P     Type here to search     O                                      | R 🕥 🧕 👱                            | (e % V                 | S <u> </u>                 | ») 🚰 🗖 5/17/2021 🔽               |

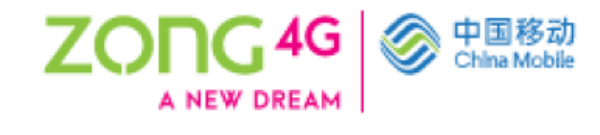

4. Then click on Create. Please make sure that you are logged in from the account that is showing in the "Created by" tab. The Status tab shows, whether the Reassessment is incomplete (which means not submitted by you yet), in process (which means submitted by you and pending at CMPak's end) or Reject (which means submitted by you and rejected by CMPak).

| 🛞 🩋 https://blue.zong         |                                  |          |                                                                                                    |            |             |     |            |                   |                                      |                                     |
|-------------------------------|----------------------------------|----------|----------------------------------------------------------------------------------------------------|------------|-------------|-----|------------|-------------------|--------------------------------------|-------------------------------------|
| Dracle Applications           | ×                                |          |                                                                                                    |            |             |     |            |                   |                                      |                                     |
| e Edit View Favorites Te      | ools Help                        |          |                                                                                                    |            |             |     |            |                   |                                      |                                     |
| Ø Blue Clone Ø ERP            |                                  |          |                                                                                                    |            |             |     | 🟠 🔻 🔊      | ) 🔻 🖃 🖶 🔻 Pag     | ge 🔻 Safety 🔻                        | Tools 🔻 🄇                           |
| CMPa                          | ik Supplier Re-assessment        |          |                                                                                                    | <b>^</b> © | * 🔅         | 99+ | Logg       | ed In As SARDAR.I | (ARIM@HUAW                           |                                     |
| Information                   |                                  |          |                                                                                                    |            |             |     |            |                   |                                      |                                     |
| You Cannot Create Until       | Exist Record Approved            |          |                                                                                                    |            |             |     |            |                   |                                      |                                     |
| Search                        |                                  |          |                                                                                                    |            |             |     |            |                   |                                      |                                     |
| ote that the search is case i | insensitive                      |          |                                                                                                    |            |             |     |            |                   |                                      |                                     |
| Docume                        |                                  | so Clear |                                                                                                    |            |             |     |            |                   |                                      |                                     |
| Supplier Ext Attributes       |                                  |          |                                                                                                    |            |             |     |            |                   |                                      |                                     |
| ocument No                    | Created By                       |          | Party Name                                                                                                  |            | Creation Da | te  | Status     | Remarks           | Details                              | Undate                              |
| 8162-2021-39602               | SARDAR KARIM@HUAWELCOM           |          | Huawei International Co. Ltd                                                                                |            | 17-May-202  | 1   | Incomplete | rtomanto          | Botano                               |                                     |
|                               |                                  |          |                                                                                                    |            |             |     |            |                   |                                      |                                     |
|                               |                                  |          |                                                                                                    |            |             |     |            |                   |                                      |                                     |
|                               |                                  |          |                                                                                                    |            |             |     |            |                   |                                      |                                     |
| yright (c) CMPak and/or its   | affiliates. All rights reserved. |          |                                                                                                    |            |             |     |            | Ab                | out this Page 1                      | Privacy Stat                        |
| yright (c) CMPak and/or its   | affiliates. All rights reserved. | 0 #      | <u>مَنْ (مَنْ الْمَنْ الْمَنْ الْمَنْ الْمَنْ الْمَنْ الْمَنْ الْمَنْ الْمَنْ الْمَنْ الْمَنْ الْمَنْ ا</u> |            | <b>\$</b>   |     |            | Ab<br>3           | out this Page ୀ<br>ସ୍ଏ) ସେ = 1<br>5/ | Privacy Stat<br>2:48 PM<br>(17/2021 |

Then click on the **Update** tab.

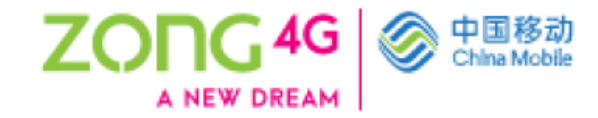

| Blue Clone 🥘 ERP                                                                                                    |                                                                             |               |             |                |                 | · · · ·                     | · rage · Salety · 10015 · |
|----------------------------------------------------------------------------------------------------|-----------------------------------------------------------------------------|---------------|-------------|----------------|-----------------|-----------------------------|---------------------------|
| CMPak Supplier Re-assessment                                                                                                    |                                                                             | â             | ⊗ ★         | ٩              | 99 <del>+</del> |                             | AR.KARIM@HUAWEI.COM       |
| pplier Portal > Update                                                                                                    |                                                                             |               |             |                |                 |                             |                           |
|                                                                                                    |                                                                             |               |             |                |                 | Save Reco                   | rd Submit For Approval Ba |
| plier Information Details Party Name Huawei International Co. Ltd.                                                                                                    | Vendor Number                                                               | 10014725      |             |                |                 | Tax Register No             | 637686                    |
|                                                                                                    |                                                                             |               |             |                |                 |                             |                           |
| nmany Information Detail Information Attachmente Details                                                                                                    |                                                                             |               |             |                |                 |                             |                           |
| mmary Information Detail Information Attachments Details                                                                                                    |                                                                             |               |             |                |                 |                             |                           |
| nmary Information Detail Information Attachments Details                                                                                                    |                                                                             |               |             |                |                 |                             |                           |
| nmary Information Detail Information Attachments Details                                                                                                    |                                                                             |               |             |                |                 |                             |                           |
| Inmary Information Detail Information Attachments Details Currency: Tease select currency mentioned in audited financial statements and bank statements                                                                                                    | atements. If accounts are not in US                                         | D or PKR plea | ise convert | all figures to | ) USD or PK     | R at the same/exchange rate |                           |
| mary Information Detail Information Attachments Details     Currency:     Rease select currency mentioned in audited financial statements and bank state     Sompany Overall Experience – Years:     Rease mention the overal in number of years for which your organization is worthease mentions for which your organization is worthease mentions                                                                                                    | atements. If accounts are not in US                                         | D or PKR plea | ise convert | all figures to | ) USD or PK     | R at the same/exchange rate |                           |
| Attachments Detail Information Attachments Details  Attachments Details | atements. If accounts are not in US<br>king.                                | D or PKR plea | ise convert | all figures to | USD or PK       | R at the same/exchange rate |                           |
| Inmary Information Detail Information Attachments Details  Currency:  Itease select currency mentioned in audited financial statements and bank state  Company Overall Experience – Years:  Rease mention the overall number of years for which your organization is work  Company Telecom Industry Experience – Years:  Rease mention the overall number of years for which your organization is work  Company Telecom Industry Experience – Years:  Rease mention the overall number of years for which your organization is work  Company Telecom Industry Experience – Years:  Rease mention the overall number of years for which your organization is work  Company Telecom Industry Experience – Years:                                                                                                    | atements. If accounts are not in US<br>king.<br>king in the telecom sector. | D or PKR plea | se convert  | all figures to | ) USD or PK     | R at the same/exchange rate |                           |

5. Now start filling information in the **Summary Information, Detailed Information** and **Attachments** tab.

6. Please follow the following instructions to fill the **Summary Information** tab.

#### **Currency**:

Please select currency mentioned in audited financial statements and bank statements. If accounts are not in USD or PKR please convert all figures to USD or PKR at the same/exchange rate.

# **Overall Experience – Years:**

Please mention the overall number of years for which your organization is working for example, starting from your company's incorporation date or the date when the partnership agreement was signed or the date of registration on your NTN certificate.

#### **Telecom Industry Experience – Years:**

Please mention the overall number of years for which your organization is working in the telecom sector. Please mention the number of years as per your experience certificate/client appreciation letters (which you will attach in the attachment section).

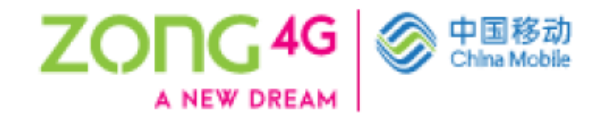

# **Tax Return Statement:**

Please select appropriate option. If you are a tax filer, please select "Filer". If you are not a tax filer, please select "Non-Filer".

# **Annual Turnover:**

Please pick this figure from audited income statement. If financial statements are not audited, pick closing balance of the bank statement or mention the sales figure from your tax return. If your financial statements are not audited, figures from income statement will not be valid.

# **Audited Financial Statements:**

If your financial statements are audited, please select "Yes". If your financial statements are not audited, please select "No".

# Audit Firm Name:

Please mention the name of your audit firm. Type Not Applicable if your financial statements are not audited.

# **Current Assets:**

To be picked from audited Balance sheet (Statement of Financial position), if none please mention "0". If your financial statements are not audited, please type "0".

# **Current Liabilities:**

To be picked from the Balance sheet (Statement of Financial position), if none please mention "1". If your financial statements are not audited, please type "1".

# Quarter 1 closing balance:

Please select the closing/final balances from your bank statement, in case bank balance is zero or negative, please type "0".

# Quarter 2 closing balance:

Please select the closing/final balances from your bank statement, in case bank balance is zero or negative, please type "0".

#### Quarterly 3 closing balance:

Please select the closing/final balances from your bank statement, in case bank balance is zero or negative, please type "0".

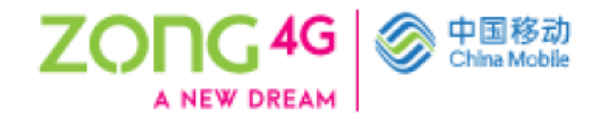

# Quarter 4 closing balance:

Please select the closing/final balances from your bank statement, in case bank balance is zero or negative, please type "0".

#### Reason:

Please mention reason if you are not providing the financial figures, if provided mention Not Applicable.

# International Cities Presence:

To be picked from the list by clicking on the magnifying glass, value must be between 0-200. Please mention the number of cities where your offices are located.

# Metro Cities Presence:

To be picked from the list by clicking on the magnifying glass, value must be between 0-200. Please mention the number of cities where your offices are located.

#### Non-Metro cities presence:

To be picked from the list by clicking on the magnifying glass, value must be between 0-200. Please mention the number of cities where your offices are located.

#### **Multi-National clients:**

To be picked from the list by clicking on the magnifying glass, value must be between 0-50. Please mention the number of clients as per the experience certificate/client appreciation letters which you will attach in the attachments section.

# **National Clients:**

To be picked from the list by clicking on the magnifying glass, value must be between 0-50. Please mention the number of clients as per the experience certificate/client appreciation letters which you will attach in the attachments section.

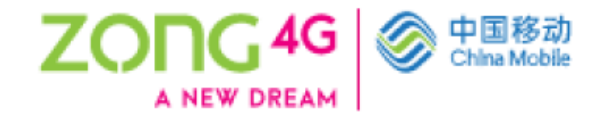

7. Then click on the **Detailed Information** tab. Yellow highlighted below;

| 🕇 🕘 🩋 https://blue.zong.           | .com.pk:4443/OA_HTML/OA.jsp?page=/xxcust/orac                   | le/apps/pos/XxIssupplierPosAttrExt           | /webui/CreatePage&PageStatus |
|------------------------------------|-----------------------------------------------------------------|----------------------------------------------|------------------------------|
| Issupplier Portal > Update         | × []*                                                           |                                              |                              |
| ile Edit View Favorites To         | ols Help                                                        |                                              |                              |
| z 🦉 Blue Clone 🦉 ERP               |                                                                 |                                              |                              |
| A NEW DREAM                        | plier Re-assessment                                             |                                              | LT.                          |
|                                    |                                                                 |                                              |                              |
| supplier Portal > Update           |                                                                 |                                              |                              |
|                                    |                                                                 |                                              |                              |
| Supplier Information Details       |                                                                 |                                              |                              |
|                                    | Party Name Huawei International Co. Ltd.                        | Vendor Number                                | 10014725                     |
|                                    |                                                                 |                                              |                              |
| ummary Information Detail Info     | Attachments Details                                             |                                              |                              |
| eference                           |                                                                 |                                              |                              |
|                                    |                                                                 |                                              |                              |
| L Please choose source of refere   | 2200                                                            |                                              |                              |
| II. Please choose source of refere | unt and convice actogration (this should be untifiable from the | umoriance contificates that you have attac   |                              |
| II. Flease choose the major prod   | uct and service categories (this should be vehilable from the   | experience certificates that you have attact | ieu).                        |
| III. Please mention the names of   | clients, cities and countries where you have presence.          |                                              |                              |
|                                    | Source Of R                                                     | eference                                     | <b>v</b>                     |
|                                    | Reference Name (In case of CMPak Er                             | nployee)                                     |                              |
|                                    |                                                                 |                                              |                              |
|                                    |                                                                 |                                              |                              |
|                                    |                                                                 |                                              |                              |
| ter reference in <b>Sour</b>       | rce of Reference and Reference Na                               | me (In case of CMPak en                      | nployee).                    |
|                                    |                                                                 |                                              |                              |
|                                    |                                                                 |                                              |                              |
|                                    |                                                                 |                                              |                              |
|                                    | Source Of Reference                                             |                                              | $\checkmark$                 |
| Deference Na                       |                                                                 |                                              |                              |
|                                    | me (in case of CMPak Employee)                                  |                                              |                              |

9. Under **Product & Services Category information**, click **Create** button to add product & service categories.

Please click on  $\bigcirc$  to select the product and service category.

8.

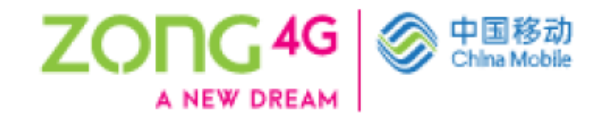

Please note that you have to enter major product and service categories that your business offers and against each category, you have to mention your top three customers. In authorized distributor field, mention "Yes" if you are an authorized distributor of that category and "Not Applicable" if you are not an authorized distributor.

| Products & Services Category Information |            |            |            |                        |        |
|------------------------------------------|------------|------------|------------|------------------------|--------|
| Create 🛛 🔯 😂 🔽 🔯                         |            |            |            |                        |        |
| * Products & Services Category           | Customer 1 | Customer 2 | Customer 3 | Authorized Distributor | Delete |
|                                          |            |            |            |                        | 1      |

10. Once you click on  $\bigcirc$  the below screen will appear.

Please enter product and service category that you offer in search field (Please insert % before and after keyword for product and service) and press "Go". A list of categories under the name you entered will appear.

Please press Quick Select button for your preferred category.

Repeat above steps to add more categories and don't leave any empty field, please delete empty rows before proceeding.

| Search           |                    |                                                                                   | Cancel Select                                                                                                    |
|------------------|--------------------|-----------------------------------------------------------------------------------|----------------------------------------------------------------------------------------------------|
|                  |                    |                                                                                   |                                                                                                    |
| To find          | l your item, selec | t a filter item in the pulldown list and enter a v                                | alue in the text field, then select the "Go" button.                                                                     |
| Search           | By Description     | ✓ %RAN% Go                                                                        |                                                                                                    |
| Results          | ·                  |                                                                                   |                                                                                                    |
| tosuite          | ,                  |                                                                                   |                                                                                                    |
|                  |                    |                                                                                   | Previous 1-10 Next 10                                                                                                    |
| Select           | Quick Select       | Description                                                                       | Code                                                                                                    |
| 0                |                    | RAN 2G RAN Equipment                                                              | 51.001.001.311.000.000.000.000.000.000                                                                                   |
| 0                |                    | RAN 2G RAN Equipment ZTE                                                          | 51.001.002.311.000.000.000.000.000.000                                                                                   |
| 0                |                    | RAN 2G RAN Equipment Ericsson                                                     | 51.001.003.311.000.000.000.000.000.000                                                                                   |
|                  |                    | RAN 2G RAN Equipment                                                              | 51.001.004.311.000.000.000.000.000.000                                                                                   |
| 0                |                    | RAN 3G RAN Equipment                                                              | 51.002.001.312.000.000.000.000.000.000                                                                                   |
| 0<br>0           |                    |                                                                                   |                                                                                                    |
| 0<br>0<br>0      |                    | RAN 3G RAN Equipment ZTE                                                          | 51.002.002.312.000.000.000.000.000.000                                                                                   |
| 0<br>0<br>0      |                    | RAN 3G RAN Equipment ZTE<br>RAN 3G RAN Equipment Ericsson                         | 51.002.002.312.000.000.000.000.000<br>51.002.003.312.000.000.000.000.000                                                 |
| 0<br>0<br>0<br>0 |                    | RAN 3G RAN Equipment ZTE<br>RAN 3G RAN Equipment Ericsson<br>RAN 3G RAN Equipment | 51.002.002.312.000.000.000.000.000         51.002.003.312.000.000.000.000.000         51.002.004.312.000.000.000.000.000 |

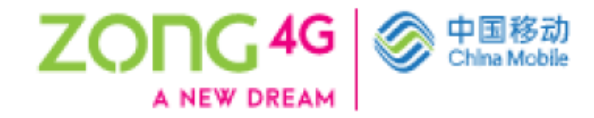

- 11. Select your **Telecom clients**. You can select multiple clients.
- 12. In case of **other telecom clients**, enter the required information into the **Other Telecoms Client(s)** field. Press **create** and add as many clients you want.
- 13. Enter the name(s) of **national client(s)** in the **National Client(s)** Name field. Press **create** and add as many clients you want.
- 14. Enter the name(s) in the **Multi National Client(s)** Name(s) field. Press **create** and add as many clients you want.

If you have added any field and that field is empty, please delete that field before proceeding.

| Telecon clients                                                                                                    |        |
|----------------------------------------------------------------------------------------------------|--------|
| Personalize Stark I aund                                                                                                    |        |
| Personalize Table Lajout (EgoFuncRenderTL)                                                                                                    |        |
| Mobilink Utone                                                                                                    |        |
| Salid: the talecom start you worked with. Salid: the talecom start you worked with.                                                           |        |
| Telenor     Salar the laborer start are under duith     Salar the laborer start are under duith                                               |        |
|                                                                                                    |        |
| Select the belacion if entry you worked with. Select the belacion if entry you worked with.                                                   |        |
|                                                                                                    |        |
| Other Talacom (Tientia)                                                                                                    |        |
|                                                                                                    |        |
| 28 ·                                                                                                    |        |
| Other Talecom Clent(s)                                                                                                    | Delete |
|                                                                                                    | 1      |
| Please state the name(s) of your bisless on den(s) of any Please passes the "4" sign in order to add new entry other than those listed above. |        |
|                                                                                                    |        |
| National Clients                                                                                                    |        |
|                                                                                                    |        |
| 14 M                                                                                                    |        |
| National Client(s) Name(s)                                                                                                    | Delete |
|                                                                                                    | fi fi  |
| Please mention the name(s) of your national olient(s). Pleasements the "4" sign in order to add new entry                                     |        |
|                                                                                                    |        |
| Multi Mational Clients                                                                                                    |        |
|                                                                                                    |        |
|                                                                                                    |        |
| With National Clients                                                                                                    | Delete |
|                                                                                                    | 8      |
| Please mention the name(b) of your multi informal ident(b). Shows press the "*" sign in order to add new entry                                |        |
|                                                                                                    |        |
|                                                                                                    |        |
|                                                                                                    |        |
|                                                                                                    |        |
|                                                                                                    |        |
|                                                                                                    |        |

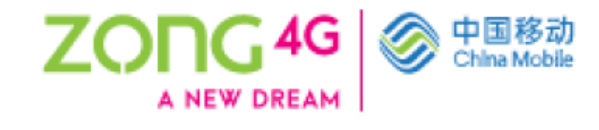

- 15. Press **create** and select the required cities from the Metro & Non-Metro Cities field list of values. You can select multiple cities. (Please insert % before and after keyword for city)
- 16. Press **create** & select the required countries from the International Countries field list of values. You can select multiple countries. (Please insert % before and after keyword for country)
- 17. Please provide the Province wise GST no. under the GST Details section.

| ation Wide Presence            |        |
|--------------------------------|--------|
|                                |        |
| Metro & Non-Metro Cities       | Delete |
| o results found.               | 5000   |
|                                |        |
| ternational Countries Presence |        |
| Sreate 1 🕅 😂 📭 🥸               |        |
| International Countries        | Delete |
| results found.                 |        |
|                                |        |
| JS I Details                   |        |
| Punjab GST No.                 |        |
| Sindh GST No.                  |        |
| KP GST No.                     |        |
| Balochistan GST No.            |        |
| GB GST NO.                     |        |
| Aur Got No.                    |        |
|                                |        |
| CR'                            |        |

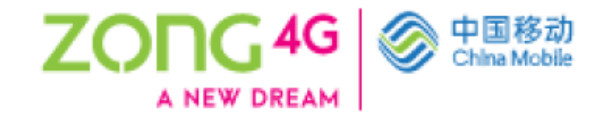

18. Then click on the attachments tab and attach the documents listed in the attachments tab.

| . Business Profile/Presentation.                                                                                                    |                  |
|----------------------------------------------------------------------------------------------------|------------------|
| i. Company registration certificate along with the below documents in case your business is registered as a company.                  |                  |
| Form A                                                                                                    |                  |
| Form B                                                                                                    |                  |
| ii. Partnership deed along with the below document in case your business is registered as a partnership.                              |                  |
| Form C.                                                                                                    |                  |
| v. NTN certificate                                                                                                    |                  |
| /. GST certificate.                                                                                                    | List of attachme |
| vi. Board of Directors / Company owner / Sole proprietor information                                                                  | if any of the    |
| vii. Latest Financial statement along with Audit Report (In cases where audit is compulsory)                                          | attachments does |
| viii. Bank Statement for last 12 months.                                                                                              | relate to you.   |
| x. Latest filed income tax return.                                                                                                    |                  |
| c. Company dealership authorization letter (if applicable).                                                                           |                  |
| xi. Signed & stamped Supplier Code of Conduct.                                                                                        |                  |
| xii. Experience proof issued by minimum 10 different clients, covering minimum 5 years.                                               |                  |
| (iii. Experience proof issued by telecom clients, covering minimum 5 years.                                                           |                  |
| iv. Valid certificate of any body, organization or institution of which you are a member or otherwise (if applicable). (e.g. PEC, PEM | RA)              |
| xv. Please attach the Bank Maintenance Certificate (with IBAN) for online payments (Inter Bank Funds Transfer).                       |                  |

| 1 <sup>st</sup> click here | Enter a title for attachment |   | Click on the plus sign |  |
|----------------------------|------------------------------|---|------------------------|--|
|                            |                              | - | ļ                      |  |
| Attachment Add             |                              |   | •                      |  |
| Sno                        | * Attachments Details        |   | Add Attachments        |  |
| 1                          |                              |   | 40                     |  |
|                            |                              |   |                        |  |

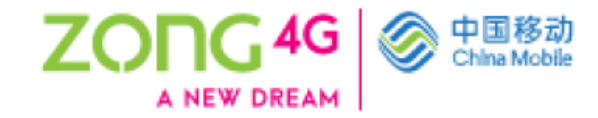

20. Click on **browse**, select the document from your computer and then click on **Add another** to add another document or click apply if this is your last document.

| A ttps://blue.zong.com              | n.pk:4443/OA HTML/OA.isp?page=/> | xcust/oracle/apps/pos/XxIs | supplierPosAttrExt/web | ii/CreatePage&Pa | geStatus= - | a C Sear | :h         |           | Q -                               | à ☆ @ @      |
|-------------------------------------|----------------------------------|----------------------------|------------------------|------------------|-------------|----------|------------|-----------|-----------------------------------|--------------|
| Supplier Portal: Add Attach ×       |                                  |                            |                        |                  |             |          |            |           |                                   | su ini nur 🥌 |
| File Edit View Favorites Tools      | Help                             |                            |                        |                  |             |          |            |           |                                   |              |
| 🙀 🖉 Blue Clone 🦉 ERP                |                                  |                            |                        |                  |             |          | 🟠 🔻        | 🔊 v 🖃 🖶 v | Page 🔻 Safety 👻 Too               | ols 🔻 🔞 🗸 🤺  |
| ZONG4G<br>A NEW DREAM CMPak Supplie |                                  |                            |                        | â                | ⊗ ★         | ÷ 🔅 🧯    | 9 <b>-</b> |           | ARIM@HUAWEI.COM                   | <u>ک</u> ک   |
| Add Attachment                      |                                  |                            |                        |                  |             |          |            |           |                                   |              |
| Add Desktop File/ Text/ URL         |                                  |                            |                        |                  |             |          |            |           | Cancel Add Anothe                 | r Apply      |
| Attachment Summary Information      |                                  |                            |                        |                  |             |          |            |           |                                   |              |
| та                                  | le                               |                            |                        |                  |             |          |            |           |                                   |              |
| Descriptio                          | in                               | 0                          |                        |                  |             |          |            |           |                                   |              |
| Catego                              | ny Miscellaneous                 | Ť                          |                        |                  |             |          |            |           |                                   |              |
| Define Attachment                   |                                  |                            | File and               | oath input       |             |          |            |           |                                   |              |
| (au can choose any of those         | Type  File                       | [                          |                        | Browse           |             |          |            |           |                                   |              |
| rou can choose any of these         | URL<br>Short Text                |                            |                        |                  |             |          | _          |           |                                   |              |
| types depending which type of       |                                  |                            |                        |                  |             |          | ^          |           |                                   |              |
| document you are attaching          |                                  |                            |                        |                  |             |          |            |           |                                   |              |
|                                     |                                  |                            |                        |                  |             |          |            |           |                                   |              |
|                                     |                                  |                            |                        |                  |             |          | ~          |           |                                   |              |
|                                     | ○ Long Text                      |                            |                        |                  |             |          |            | ~         |                                   |              |
|                                     |                                  |                            |                        |                  |             |          |            |           |                                   |              |
|                                     |                                  |                            |                        |                  |             |          |            |           |                                   |              |
|                                     |                                  |                            |                        |                  | _           |          |            |           |                                   |              |
| Type here to sea                    | arch                             | 0 🖽 🤇                      | 횓 🧿 🔮                  | <b>E</b>         |             | 🐶 😣      | ~          | MI 🚯 ^    | < 小) 🚱 🔲 <sup>2:36</sup><br>5/17/ | 2021 25      |
|                                     |                                  |                            |                        |                  |             |          |            |           |                                   |              |
|                                     |                                  |                            |                        |                  |             |          |            |           |                                   |              |

21. Then submit for approval.

| ZONG4G CMPak Supplier Re-assessment                                     | î | 8 | * | ٥ | ( <sup>99+</sup> | Logged in As SARDAR.KARIM@HUAWELCOM | ŝ    |
|-------------------------------------------------------------------------|---|---|---|---|------------------|-------------------------------------|------|
| Confirmation<br>3a. Form 29 pdf attachment has been added successfully. |   |   |   |   |                  |                                     |      |
|                                                                         |   |   |   |   |                  | Save Record Submit For Approval E   | Back |

# 22. You will get the below message as confirmation.

| ZONG 4G<br>Kuthar Barker<br>CMPak Supplier Re-assessment                            |                                 |            |               |        | • | J <sup>99+</sup>   Logg | ed in As SARDAR.KARIM@HU | JAWEI.COM | ሳ |
|-------------------------------------------------------------------------------------|---------------------------------|------------|---------------|--------|---|-------------------------|--------------------------|-----------|---|
| Confirmation<br>Your Updated Attributes (28162-2021-39602) has been sent            | t for Approval to (FARHAN.SYSLY | NC)        |               |        |   |                         |                          |           |   |
| Search Note that the search is case insensitive Document No If sender Ext altitudes | Go Clear                        |            |               |        |   |                         |                          |           |   |
| Create   💢 😂 🖬 🏟<br>Document No                                                     | Created By                      | Party Name | Creation Date | Status |   | Remarks                 | Details Up               | date      |   |
| No search conducted.                                                                |                                 |            |               |        |   |                         |                          |           |   |